| F.F. 21 - Utiliser un curseur                                                                                                    |                                                                                                    |
|----------------------------------------------------------------------------------------------------|----------------------------------------------------------------------------------------------------|
| On veut associer au coefficient directeur d'une droite un curseur a pour varier sa pente.                                                                                                    |                                                                                                    |
| Etape 1:<br>Cliquer sur le bouton « Curseur », puis<br>cliquer à l'endroit où l'on veut le placer.                                                                                                    |                                                                                                    |
| <ul> <li>Etape 2:</li> <li>Saisir le nom du curseur dans la boîte de dialogue qui s'ouvre, on l'appellera a.</li> <li>Curseur         <ul> <li>Nombre</li> <li>Angle</li> <li>Entier</li> <li>Aléatoire</li> <li>Intervalle</li> <li>Curseur Animation</li> <li>min: -10</li> <li>max 15</li> <li>Incrément</li> <li>0.0<sup>†</sup></li> </ul> </li> </ul>       | a = -6                                                                                                   |
| <ul> <li>Con choisira -10 comme valeur minimale 15 pour valeur maximale et 0,01 pour pas d'incrémentation.</li> <li>Etape 3 :</li> <li>Tracer la fonction f: x → ax et faire varier le curseur a avec la souris.</li> <li>On obtient ainsi une droite représentative d'une fonction linéaire à coefficient directeur variable avec le curseur associé.</li> </ul> | 0<br>-1<br>0<br>-1<br>0<br>-1<br>0<br>1<br>2<br>-1<br>-1<br>-1<br>-1<br>-1<br>-1<br>-1<br>-1<br>-1<br>-1 |